Chris,

MP2 update applied 10/30/2017 at 4:30 PM ET. You may recall that the MP2 Settings are based on each Windows User.

|                                          |               |       |       | Setu  | p                  |        |              |           |        |
|------------------------------------------|---------------|-------|-------|-------|--------------------|--------|--------------|-----------|--------|
| IP2 Set                                  | up:           |       |       |       |                    |        |              |           |        |
| Required Keyt                            | ooard Prompts | UDF's | Other |       |                    |        |              |           |        |
| Default Printe                           | c.            |       |       |       |                    |        | Connectit Ad | dress:    |        |
|                                          |               |       |       |       |                    | ~      |              | localhost |        |
| Label Path:                              |               |       |       |       |                    |        | Port:        |           |        |
| C:\Program Files (x86)\Scanco\MP2\Labels |               |       |       | 50000 | 50000 Test Service |        |              |           |        |
|                                          |               |       |       |       |                    | Browse |              |           |        |
|                                          |               |       |       |       |                    |        |              |           |        |
|                                          |               |       |       |       |                    |        |              |           |        |
|                                          |               |       |       |       |                    |        |              |           |        |
|                                          |               |       |       |       |                    |        |              |           |        |
|                                          |               |       |       |       |                    |        |              |           |        |
| fo                                       |               |       |       |       |                    |        |              | Cancel    | Accept |

Everyone will get a blank screen first time they fire up MP2 tomorrow:

Screenshots are below on how to set it up properly:

| Setup<br>AP2 Setup:                                |    |                  |           |        |
|----------------------------------------------------|----|------------------|-----------|--------|
| Required Keyboard Prompts UDF's Other              |    |                  |           |        |
| Default Printer:                                   |    | Connectit Addres | 15:       |        |
| ZDesigner GX420d                                   | ~  | 172.1            | 7.100.134 |        |
| Label Path:                                        |    | Port:            |           |        |
| \\ggmasprod\Sage\Sage 100 Advanced ERP\MAS90\LABEL |    | 50000            | Test Sen  | vice   |
| Brow                                               | se |                  |           |        |
|                                                    |    |                  |           |        |
|                                                    |    | 1                | a wi      |        |
| April 1                                            |    | 113              | Cancel    | Accont |

- Default Printer, Label Path, ConnectIt Address and Port
- \\ggmasprod\Sage\Sage 100 Advanced ERP\MAS90\LABEL (to copy/paste)

| Global P | rompt For Entire P | rintjob   | Lir | e Prompts: For Eac | h Item      |
|----------|--------------------|-----------|-----|--------------------|-------------|
| 1:       | 1                  | SGLOBAL1S | 1:  | Exp Date           | \$LABDES1\$ |
| 2:       |                    | SGLOBAL25 | 2:  |                    | \$LABDES2\$ |
| 3:       | 1                  | SGLOBAL3S | 3:  |                    | \$LABDES3\$ |
| 4:       |                    | SGLOBAL4S | 4:  |                    | \$LABDES4\$ |
| 5:       |                    | SGLOBAL55 | 5:  |                    | \$LABDES5\$ |

- Keyboard Prompts Tab: Right side is a Line Prompt used for Expiration Date (PROMPT ME method for print qty)

| El anno 1 |               |           |           |                |               |           |              |              |  |
|-----------|---------------|-----------|-----------|----------------|---------------|-----------|--------------|--------------|--|
| CI_iten   | m IM_ttemCost | PO_Header | PO_Detail | POReceipt_Dist | SO_Header     | SO_Detail | SO_InvHeader | SO_InvDetail |  |
|           | UDF_Case_Quar | ntity     |           | \$UDF1\$       |               |           |              |              |  |
|           | UDF_Package_  | Туре      |           | \$UDF2\$       |               |           |              |              |  |
|           | UDF_Package_S | Size      |           | \$UDF3\$       | Table Source: | CI_Item   |              |              |  |
|           | UDF_Brand     |           |           | \$UDF4\$       |               |           |              |              |  |
|           | UDF_GG_UPCA   |           |           | \$UDF5\$       |               |           |              |              |  |
| 1         |               |           |           |                |               |           |              |              |  |

- UDF Tab > Cl\_Item > Fill out all 5 fields/mappings

| Ĩ |
|---|
|   |
|   |

- Other Tab, this is mostly optional. Suggest default print qty to Prompt Me or Just 1. Check box for enable ACS MB.

| Item # 00032 |                                   | Print                                                                                                    |                                         |                        |
|--------------|-----------------------------------|----------------------------------------------------------------------------------------------------|-----------------------------------------|------------------------|
|              | Specify Pri                       | nt Options:                                                                                              |                                         | -                      |
| Item         | Printer:                          | ZDesigner GX420d                                                                                         | v                                       |                        |
|              | Label:                            | \\ggmasprod\Sage\Sage 100 Advanced E                                                                     |                                         |                        |
|              | Print Q<br>Prom<br>Qty Q<br>1 Lat | \\ggmasprod\Sage\Sage 100 Advanced E<br>\\ggmasprod\Sage\Sage 100 Advanced E<br>DH\PO\SO<br>bel Per Item | RP\MAS90\LABEL\PR(<br>RP\MAS90\LABEL\RC | OD3x8.txt<br>VG4x5.txt |

- Reminder that the users will need to pick the RIGHT label [PER TAB] just once. After that, MP2 will remember the user's last used/selected label.
- I think we had a support problem last time I was onsite because the user's were so used to the right label being selected automatically, they were thrown for a loop when it was changed on them.

That's it! Email me if any issues. Let me know about the Expiration Date. Now that MP2 is updated, we can dive into any setting/label designs to get you what you need.